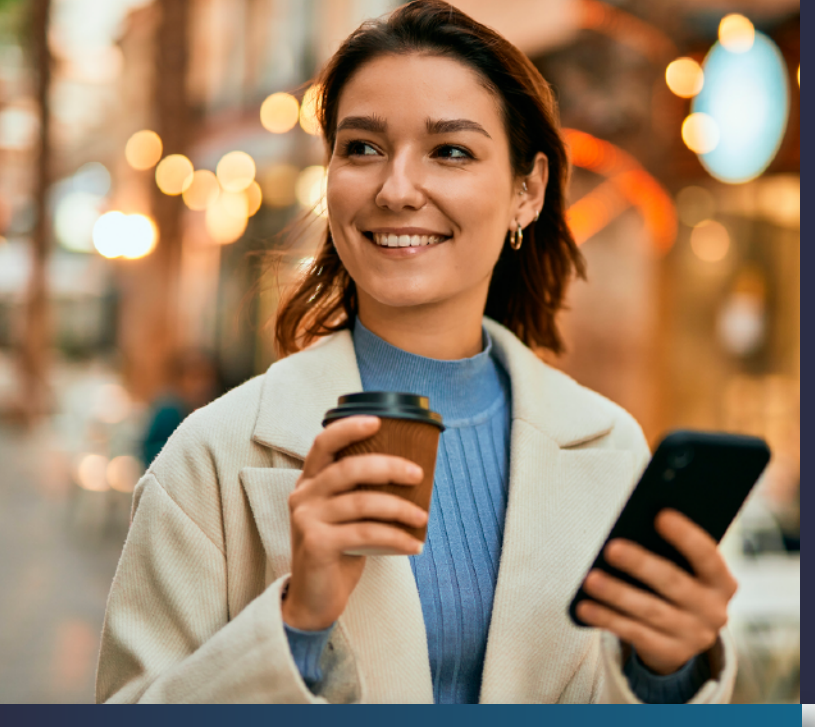

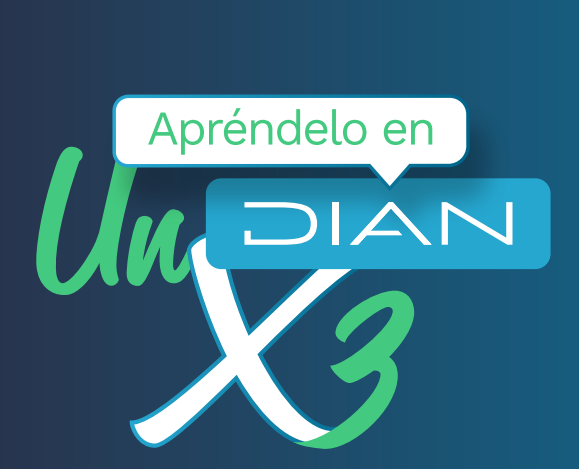

# PASO A PASO

Inscripción del pre-RUT para personas naturales

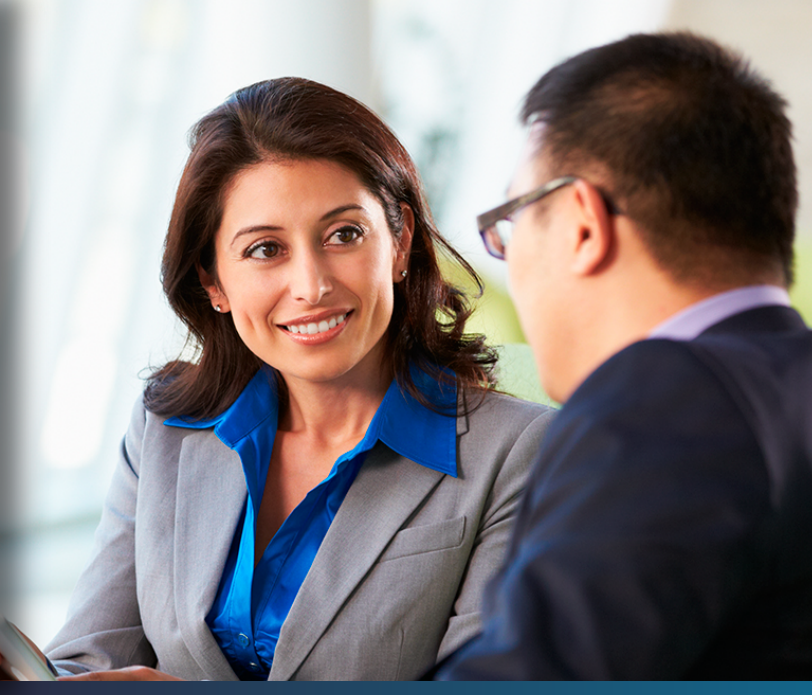

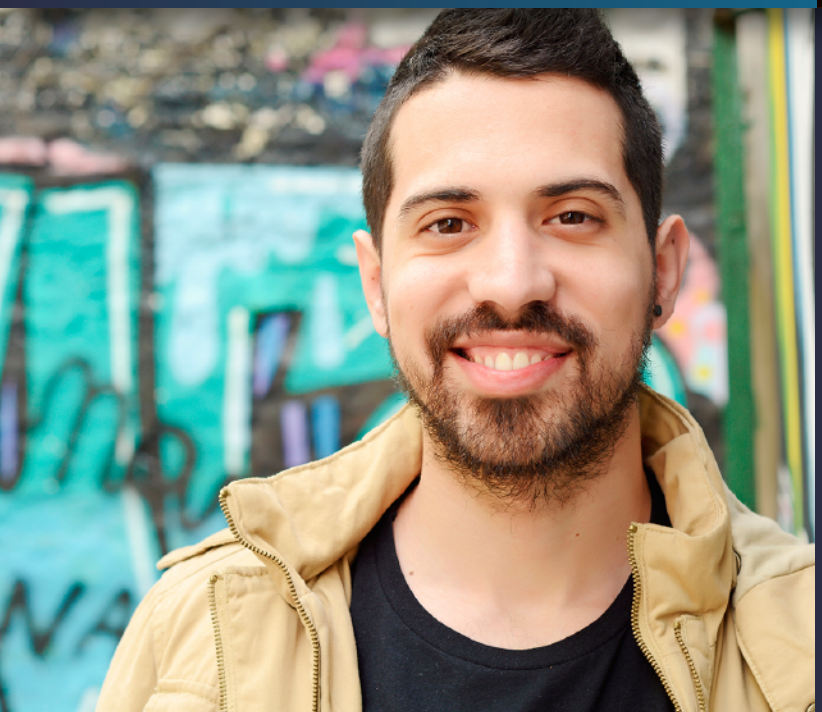

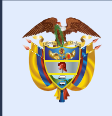

El emprendimiento es de todos

Minhacienda

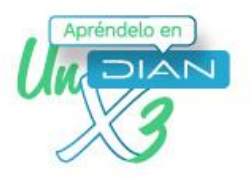

# Paso a Paso para diligenciar la inscripción del pre-RUT de personas naturales

A continuación, te vamos a explicar los pasos que debes seguir para inscribir el pre-RUT, para luego adelantar la inscripción y registro de tu empresa ante la Cámara de Comercio. Para realizar tu trámite por ti mismo y de manera exitosa, observa con atención las siguientes instrucciones:

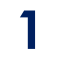

Ingresa a <u>https://www.dian.gov.co/Transaccional/Paginas/Rut.aspx</u> y haz clic en **Definir tipo de** inscripción.

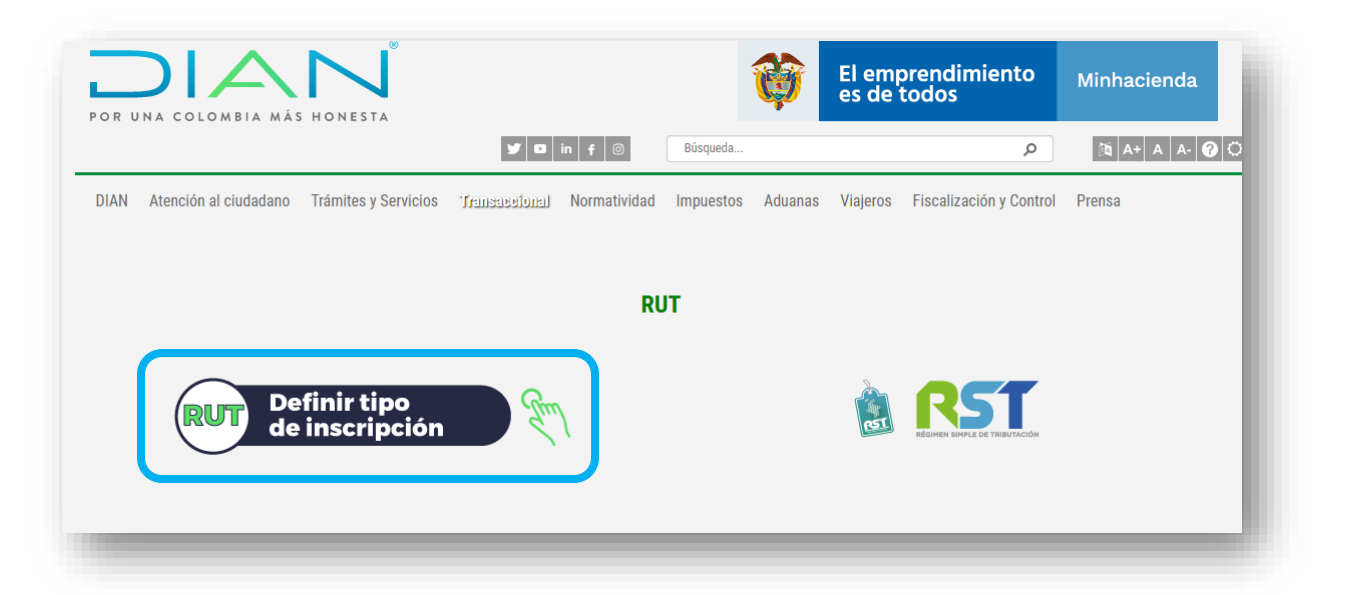

2

Luego pulsa sobre el botón Iniciemos!

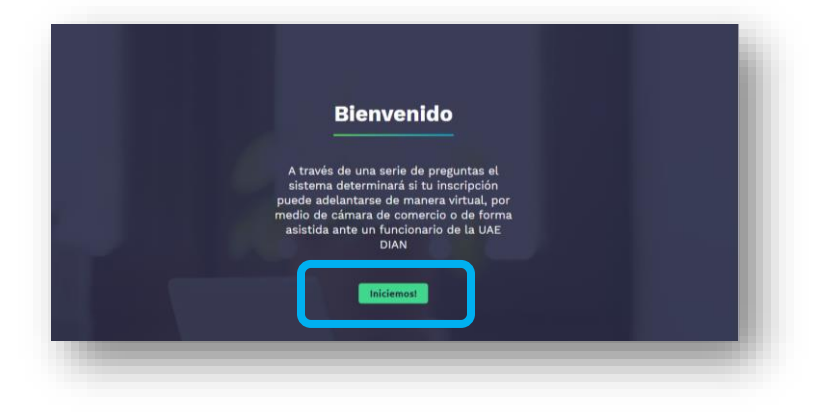

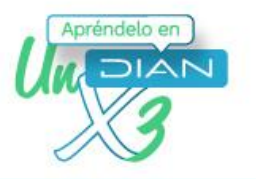

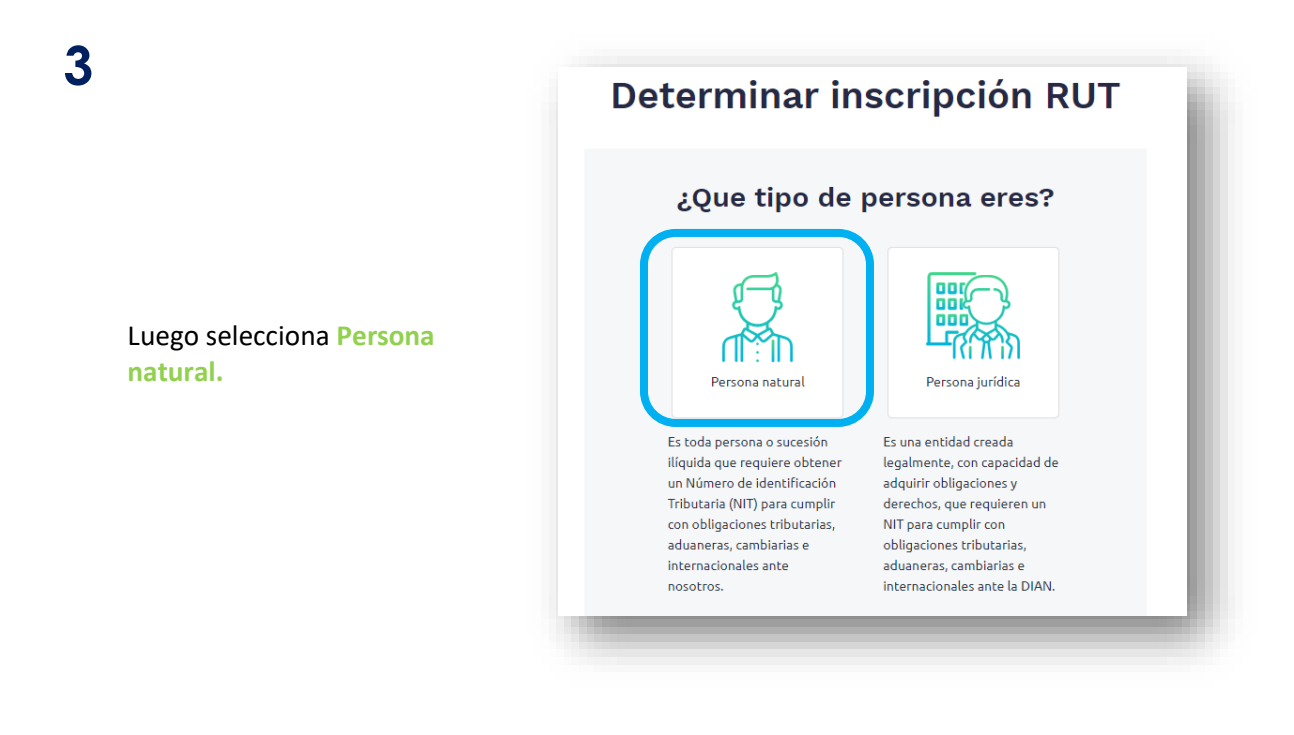

|                                       | Tipo de documento                                                                                              |  |  |  |
|---------------------------------------|----------------------------------------------------------------------------------------------------|--|--|--|
|                                       | Cédula de ciudadania 🗸 🗸                                                                                       |  |  |  |
|                                       | Número de documento                                                                                            |  |  |  |
| Ingresa la información<br>solicitada. | Digite su número de identificación.                                                                            |  |  |  |
|                                       | Correo electrónico                                                                                             |  |  |  |
|                                       | Digite correo electrónico en minúsculas.                                                                       |  |  |  |
|                                       | Será utilizado como correo para el<br>RUT y no podrá ser cambiado<br>durante todo el proceso de<br>inscripción |  |  |  |

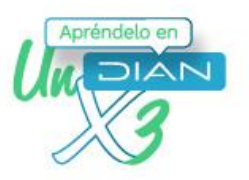

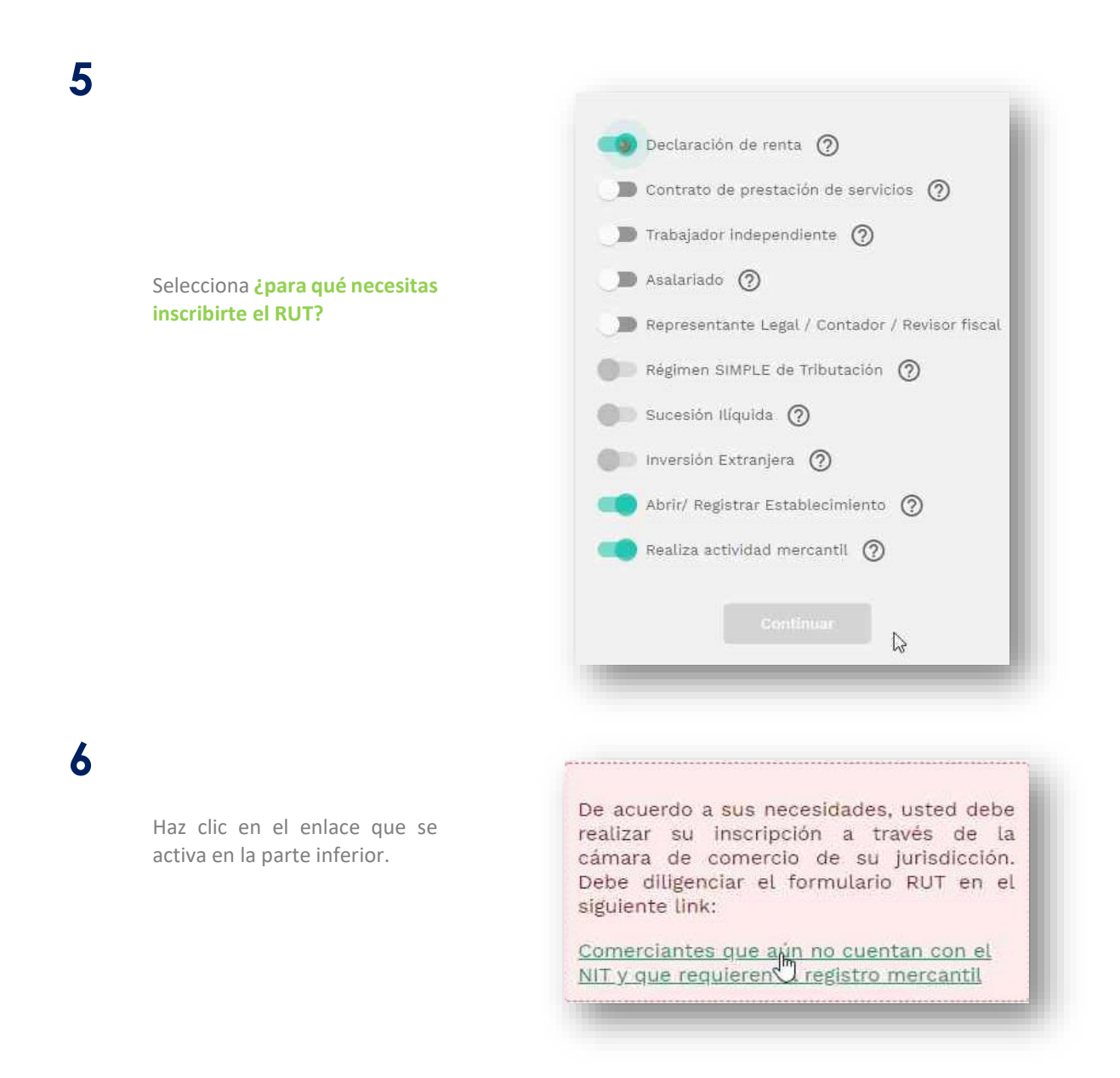

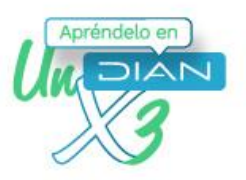

|                                                     | servicios en línea muisca                                                                                                    |
|-----------------------------------------------------|----------------------------------------------------------------------------------------------------|
| Haz clic en la opción <b>Cámara de</b><br>Comercio. | Camara de Comercio<br>Seleccione esta opción si usted es:                                                                                                    |
|                                                     | <ul> <li>Comerciante (Personas Natural o Jurídica) que<br/>aún no cuenta con el NIT y requiere el registre<br/>mercantil.</li> </ul>                                                                                                    |
| Ingresa el código para continuar.                   | Conde easty?: Inicia i Solicitud inscripción RUT  Conde easty?: Inicia i Solicitud inscripción RUT  Conde easty?: Inicia i Solicitud inscripción |

### PASO A PASO

9

Inscripción del **pre-RUT** para personas naturales

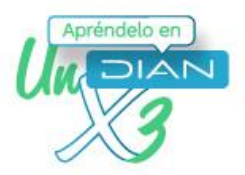

Inicia el diligenciamiento del formulario. Para ello, selecciona el tipo de contribuyente en la casilla 24.

| 24. Tipo de contribuyente:    | 25. Tipo de documento: 26. Número de Identific                                                                |
|-------------------------------|----------------------------------------------------------------------------------------------------|
|                               | Encuentre aquí información acerca de la casilla 24, llene<br>esta casilla seleccionando un valor para Tipo de |
| Lugar de expedición 28. País: | Ayuda                                                                                                    |
| 31. Primer apellido           | Ellija un valor para Tipo de contribuyente                                                                    |
| 26 Datin conist:              | Código Nombre                                                                                                 |
| JJ. Razur Social              | 1 Persona jurídica<br>2 Persona natural o sucesión ilíquida                                                   |
| 36. Nombre comercial:         |                                                                                                    |
| 38. País:                     |                                                                                                    |
| Colombia                      |                                                                                                    |

10

Selecciona el tipo de documento haciendo clic en la palabra **ayuda** de la casilla 25.

| 24. Tipo de contribuyente:                                      |                                                                        | 25. Tipo de documento:                                                                                                    | 2 Núr |
|-----------------------------------------------------------------|------------------------------------------------------------------------|----------------------------------------------------------------------------------------------------|-------|
| Persona natural o sucesión ilíquic<br>Lugar de expedición 28. F | Encuentre aquí in esta casilla selec<br>Documento.                     | tormación acerca de la casina zo, ilene<br>cionando un valor para Tipo De                                                                                                    | ×     |
|                                                                 | Ayuda                                                                  |                                                                                                    |       |
| 31. Primer apellido                                             | Elija un valo                                                          | r para Tipo De Documento                                                                                                    |       |
| 35. Razón social:<br>36. Nombre comercial:                      | Código<br>11 R<br>12 D<br>13 C<br>14 C<br>21 D<br>22 C<br>31 N<br>33 R | Nombre<br>epistro Civil de Naomiento<br>rieta de Edentidad<br>e de danda de Caldonnia<br>etificado Repolataduria ain Identificación<br>rieta de Edmanieria<br>de danda de Edi Queria<br>Il<br>molficación Editanieros Diferente a NiT | Î     |
| 38. País:                                                       | [] - A                                                                 | Egnado DIAN                                                                                                    |       |
| Colombia                                                        |                                                                        |                                                                                                    |       |

# 11

Ingresa el número de documento.

| 5000000010 | Ť | 1000  |
|------------|---|-------|
| 5000000000 |   | Ayuda |

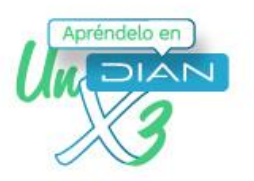

### Ingresa la fecha de expedición del documento, con doble clic

en la casilla 27.

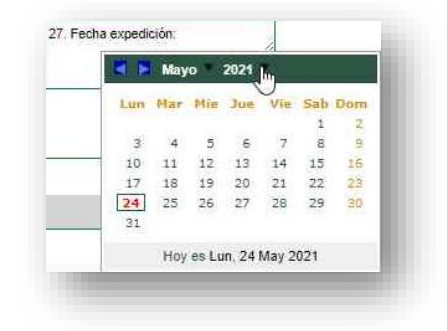

# 13

12

Diligencia la información de **Lugar de Expedición,** en las casillas 29 y 30.

| uentre aquí | información acerca de la casilla 29, llene | X    |                   | 1 |
|-------------|--------------------------------------------|------|-------------------|---|
| casina sele | ccionando un valor para Departamento.      | _    | 34. Otros nombres |   |
| /uda        |                                            |      |                   | - |
| ija un vak  | or para Departamento                       |      |                   |   |
| Cádu        | ao Nombro                                  | -    |                   |   |
| Court       | jo Nonibre                                 |      |                   |   |
| 05          | Antioquia                                  |      |                   |   |
| <u>U8</u>   | Allantico<br>Regelta D.C.                  |      |                   |   |
| 13          | Bolivan                                    |      |                   |   |
| 15          | Boyaca                                     |      |                   |   |
| 17          | Caldas                                     |      | liudad/Municipio: |   |
| 18          | Caquetá                                    |      |                   | - |
| 19          | Cauca                                      | -    |                   |   |
| 20          | Cesar                                      | - 30 |                   |   |
|             |                                            |      |                   | 1 |
|             |                                            |      |                   |   |
|             |                                            | _    |                   | _ |

# 14

Haz un doble clic en la palabra ayuda en la casilla 26, donde está el Número de Identificación y luego elije un valor para Personas Fuente Confiable.

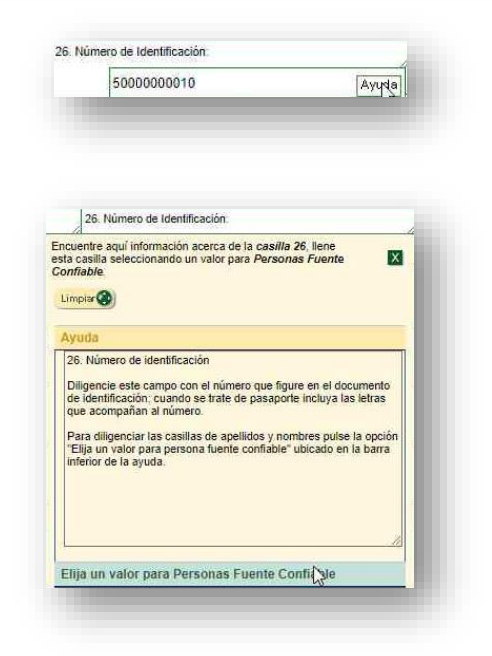

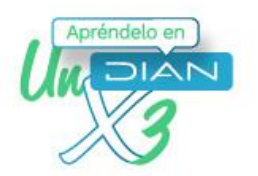

# 15

Selecciona Nuevo Cliente para habilitar las casillas de apellidos y nombres.

| đa                                                                                                    |                                                                         |
|----------------------------------------------------------------------------------------------------|-------------------------------------------------------------------------|
| a un valor para Pers                                                                                                    | sonas Fuente Confiable                                                  |
| in in hay resultad<br>cuerdo con la inf<br>àvor seleccione <u>N</u><br><b>identificación</b><br>No hay resultados<br>iolicitada. | os o no esta de<br>formación por<br>lacero giente<br>s para la búsqueda |

# 16 Ingresa los apellidos y nombres.

| 1       | SS. Printer nonitive | 54. Obds frombles |                               |
|---------|----------------------|-------------------|-------------------------------|
| EJEMPLO | PERSONA              | Ayuda NATURAL     |                               |
|         | EJEMPLO              | EJEMPLO PERSONA   | EJEMPLO PERSONA Ayuda NATURAL |

# 17

Luego ingresa la información de ubicación en las casillas 39 y 40, haciendo doble clic en la palabra **ayuda**.

| 39. Departamento                                                                                           | * |
|----------------------------------------------------------------------------------------------------|---|
| Elija el departamento que corresponda a la dirección principal<br>de ublicación en el territorio nacional. |   |
|                                                                                                    | • |
| Elija un valor para Departamento                                                                           |   |

| a un valor p | ara Departamento |   |
|--------------|------------------|---|
| Código       | Nombre           | Î |
| 5            | Antioquia        |   |
| 10           | Atlântico        |   |
| 11           | Bogotá D.C.      |   |
| 13           | Boliva           |   |
| 15           | Boyaca           |   |
| LZ.          | Caldas           |   |
| 18           | Caguetá          |   |
| 19           | Cauca            |   |
| 0            | Cesar            |   |

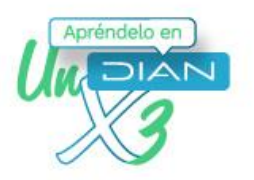

**18** Con doble clic en la casilla **Dirección**, se desplegará la ventana **Generador de Direcciones** para ingresar la información. Ingresa la información de tu dirección.

| ENERACION PRE RUT P JURIDICA              |                  |          | A pruebast      | funcionales d | ian gov co Ma         | bPutMuisco/             | /isor/formula  | rios/f1/v//dire | acciones (dire | cciones isp2ca  | silla-cas/1   |                 | Θ           |
|-------------------------------------------|------------------|----------|-----------------|---------------|-----------------------|-------------------------|----------------|-----------------|----------------|-----------------|---------------|-----------------|-------------|
| Nombre comercial:                         |                  | -        | pruebasi        | uncionales.u  | nan.gov.co/we         | DRutiviuisca/           | /isol/iorinula | 1105/11/04/011  | ecciones/unec  | cciones.jsprca  | Silid-CdS41   |                 | 4           |
|                                           |                  |          |                 | Dirección:    |                       |                         | Generad        | dor de Direco   | ciones         |                 |               |                 |             |
|                                           |                  |          |                 |               |                       |                         |                |                 |                |                 |               |                 |             |
| P-/-                                      |                  |          |                 |               | NOMENCL               | ATURAS MAS L            | ISADAS         |                 |                | Buscar          | Seleccione    | ~               | •           |
| . Mais:                                   |                  | 39. De   | Apartamento     | Avenida       | Autopista             | Barrio                  | Calle          | Carrera         | Diagonal       | Edificio        | Norte         | Sur             | Transversal |
| olombia                                   | 169              | Bogot    |                 |               |                       |                         | NOMEN          | ELATURAS        |                |                 |               |                 |             |
| . Dirección principal                     |                  |          | Administración  | Agencia       | Agrupación            | Almacen                 | Altillo        | Apartado        | Apartamento    | Autopista       | Avenida       | Avenida Carrera |             |
|                                           |                  |          | Barrio          | Bloque        | Bodega                | Boulevar                | Calle          | Camino          | Carrera        | Carretera       | Casa          | Celula          | 1           |
| 42. Correo electrónico: 43. Código postal | Centro Comercial | Circular | Circunvalar     | Ciudadela     | Conjunto              | Conjunto<br>Residencial | Consultorio    | Corregimiento   | Departamento   | Deposito        | Ī             |                 |             |
|                                           |                  |          | Deposito Sotano | Diagonal      | Edificio              | Entrada                 | Esquina        | Este            | Etapa          | Exterior        | Finca         | Garaje          |             |
|                                           |                  |          | Garaje Sotano   | Hacienda      | Interior              | Kilometro               | Local          | Local Mezzanine | Lote           | Manzana         | Mezzanine     | Modulo          | Ī           |
|                                           | Α                | ctivida  | Municipio       | Norte         | Occidente             | Oeste                   | Oficina        | Oriente         | Parcela        | Parque          | Parqueadero   | Pasaje          |             |
| Actividad principal                       |                  | Activid  | Paseo           | Penthouse     | Piso                  | Planta                  | Porteria       | Predio          | Puente         | Puesto          | Salón         | Salón Comunal   | 1           |
| 48. Código: 47. Fecha inicio actividad:   | 48. Códig        | 10:      | Sector          | Semisotano    | Solar                 | Sotano                  | Suite          | Supermanzana    | Sur            | Terminal        | Terraza       | Torre           |             |
|                                           |                  |          | Transversal     | Unidad        | Unidad Residencial    | Urbanización            | Variante       | Vereda          | Zona           | Zona Franca     | #             | -               | 1           |
|                                           |                  |          |                 | DIGITOS       |                       |                         |                | ,               | LETRA          | S               |               | ,               |             |
| 1 2 3 4 5                                 | 6 7              | 8        | 1 2 3 4         | 5 6 7         | 890A                  | B C D                   | E F G I        | I I J K         | LMN            | O P Q R         | S T U         | v w x           | Y Z BIS     |
| 53. Código                                |                  |          |                 |               |                       |                         |                | 🔇 Can           | celar Ultima 🔍 | Limpiar 🕜 Direc | ción Completa |                 |             |
|                                           |                  |          |                 | Dirección co  | on codificación Dian: |                         |                |                 |                |                 |               |                 |             |

# 19

Ingresa un correo electrónico válido y al menos un teléfono de contacto.

| 42. Correo electrónico:          | 43. Código postal | 44. Teléfono 1: |         | 45. Teléfono 2: | 1          |
|----------------------------------|-------------------|-----------------|---------|-----------------|------------|
| pruebasactualizacionrut@gmax.com |                   |                 | 3216587 |                 | 3115895475 |

### 20

Haz doble clic en la **ayuda** de la casilla 46 para seleccionar **la actividad económica**. Puedes seleccionar hasta 4 actividades (Casilla 46, 48 y 50). Entonces se despliega una ventana; haz clic en la opción **Elija un valor para Actividad Económica**.

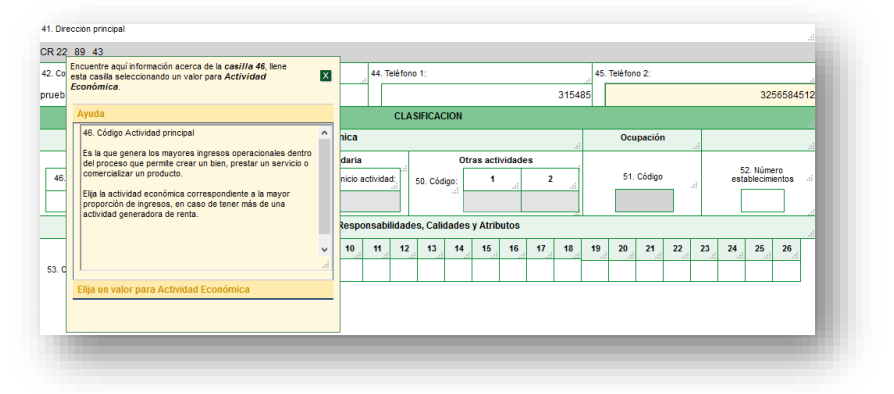

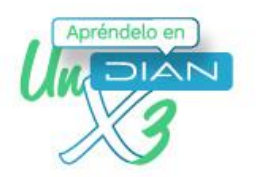

### Actividad principal Actividad s 48. Código: 49. Fe 49. Código: 49. Fe Encuentre aquí información acerca de la casilla 46. lene esta casila seleccionando un valor para Actividad Elja un valor para Actividad Económica Autor Autor Actividad principal Actividad s 48. Código: 49. Fe Encuentre aquí información acerca de la casilla 46. lene esta casila seleccionando un valor para Actividad Elja un valor para Actividad Económica Autor Autor Actividad principal Actividad s Actividad principal Actividad s Actividad principal Actividad S Actividad principal Actividad Actividad S Actividad S Actividad S Actividad S Actividad principal Actividad S Actividad S Actividad principal Actividad S Actividad S Actividad S Actividad S Actividad S Actividad S Actividad S Actividad S Actividad S Actividad S Actividad S Actividad S Actividad S Actividad S Actividad S Actividad S Actividad S Actividad S Actividad S Actividad S Actividad S Actividad S Activ

### 22

21

Si deseas agregar más actividades, haz el mismo proceso para las casillas 48 y 50. Haz doble clic en la casilla 47, en Fecha inicio Actividad y selecciona la fecha en el calendario desplegable.

|                                                      | CL                                                           | ASIFICACION                          |            | 1                                 |
|------------------------------------------------------|--------------------------------------------------------------|--------------------------------------|------------|-----------------------------------|
|                                                      | Actividad económica                                          | //                                   | Ocupación  |                                   |
| Actividad principal<br>46. Código:<br>721 2021-05-05 | Actividad secundaria 48. Código: 49. Fecha inicio actividad: | Otras actividades<br>50. Código: 1 2 | 51. Código | 52. Número<br>establecimientos // |

# 23

Selecciona la casilla 53 y luego haz clic en la opción **ayuda** para seleccionar las responsabilidades tributarias. Allí se desplegará una ventana. Posteriormente, haz clic en la opción **Elija un valor para Responsabilidades.** 

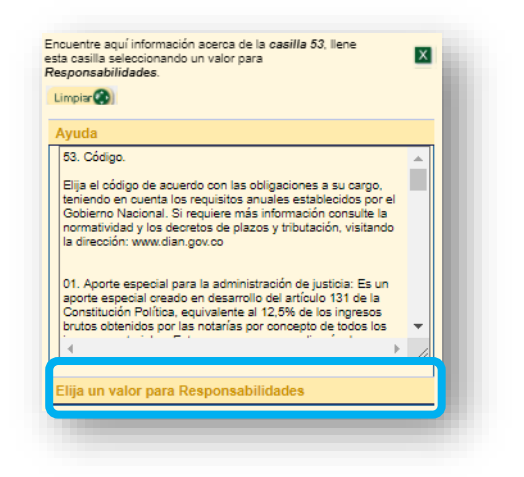

www.dian.gov.co

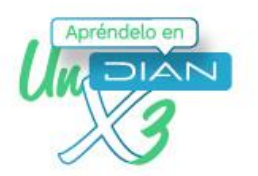

## 24

Busca la responsabilidad correspondiente y selecciónala haciendo clic en dicha responsabilidad.

| Limpiar  |                                                               |  |
|----------|---------------------------------------------------------------|--|
| Avuda    | y                                                             |  |
| Elija un | valor para Responsabilidades                                  |  |
| 3        | 03- Impuesto al patrimonio                                    |  |
| 4        | 04- Impto renta y compl. régimen especial                     |  |
| 5        | 05- Impto. renta y compl. régimen ordinario                   |  |
| 6        | <u>06- Ingresos y patrimonio.</u>                             |  |
| <u>7</u> | 07- Retención en la fuente a título de renta                  |  |
| 8        | 08- Retención timbre nacional                                 |  |
| 8        | 09- Retención en la fuente en el impuesto sobre<br>las ventas |  |
| 10       | 10- Obligado aduanero                                         |  |
| 14       | 14- Informante de exogena                                     |  |
| 16       | 16- Obligación facturar por ingresos bienes y/o               |  |
| 18       | 18- Precios de transferencia                                  |  |
|          | 19- Productor de bienes v/o servicios exentos                 |  |

|              |           |            |            |      |      | Acti    | vidad   | econd  | ómica    |          |       |            |     |         |        |    |    |    | Ocu | pación |    |    |      |                     |               |   |
|--------------|-----------|------------|------------|------|------|---------|---------|--------|----------|----------|-------|------------|-----|---------|--------|----|----|----|-----|--------|----|----|------|---------------------|---------------|---|
| A            | tividad p | principal  |            |      |      | A       | tividad | d secu | ndaria   |          |       |            | Ot  | as acti | vidade | 5  |    |    |     |        |    |    |      |                     | 1000.00       |   |
| 46. Código:  | 47. F     | acha inici | io activio | dad: | 48.1 | Código: | 49      | Fecha  | inicio a | activida | 1     | 50. Códig  | o:  | 1       |        | 2  |    |    | 51  | Código |    |    | esta | 2. Númi<br>ablecimi | ero<br>ientos | 1 |
| 6523         | 2021-     | 05-24      |            | -    |      |         |         |        |          |          |       |            | 1   |         | 1      |    |    |    |     |        |    | ~  | ſ    |                     |               |   |
|              |           |            |            |      |      |         |         | 3      | Respo    | nsabil   | idade | es, Calida | des | y Atril | outos  |    |    | P  |     |        |    |    |      |                     |               | 1 |
|              | 2         | 3          | 4          | 5    | 6    | 7       | 8       | 9      | 10       | 11       | 12    | 13         | 14  | 15      | 16     | 17 | 18 | 19 | 20  | 21     | 22 | 23 | 24   | 25                  | 26            | - |
| 53. Código 5 | 48        | 9-0        | 1          |      |      |         | -       |        |          |          |       |            | -   |         |        |    |    |    |     |        |    |    |      |                     |               |   |

# 25

### Haz clic en el botón **Borrador.**

| 14755640599                                                                                              | 19 ión en el l | 0       57. Modo       58. CPC       58. CPC       58. CPC       59. CPC       59. CPC |
|----------------------------------------------------------------------------------------------------|----------------|----------------------------------------------------------------------------------------------------|
| × × ×                                                                                                    | de Folios:     | 61. Fecha:                                                                                                    |
| Parágrafo del artículo 1.6.1.2.20 del Decreto 1625 de apointante, organ o caso.<br>Firma del solictante: | ız; en         | Sin perjuicio de las verificaciones que la DIAN realice.<br>Firma autorizada:                                                                                                    |
|                                                                                                    |                |                                                                                                    |

### PASO A PASO Inscripción del pre-RUT

para personas naturales

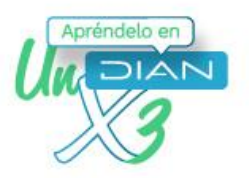

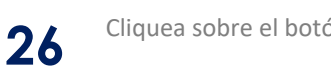

Cliquea sobre el botón enviar.

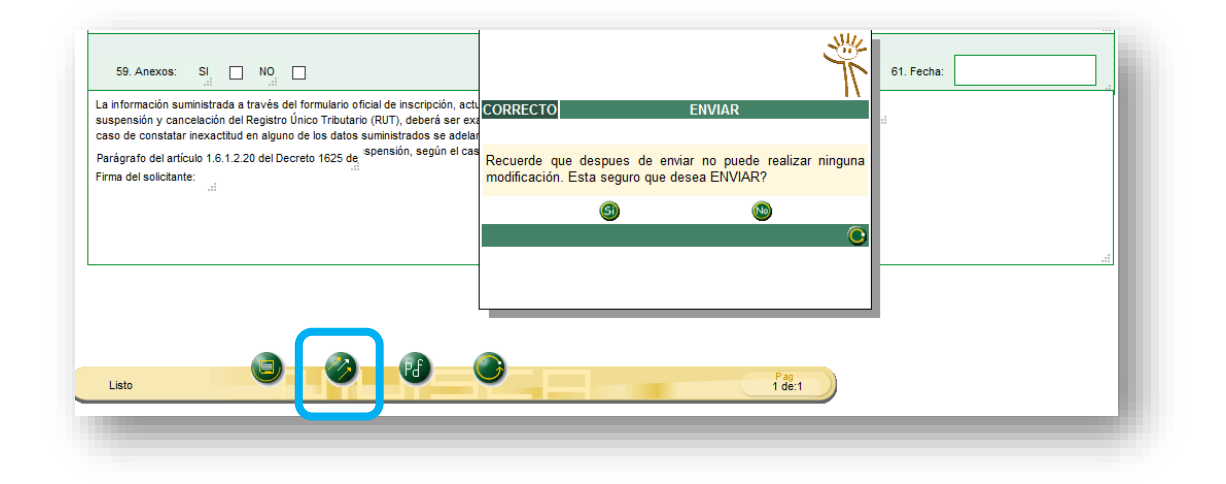

Tu pre-Rut ha sido generado. Ahora, haz clic en el botón pdf para descargar tu pre-RUT. 27

|   | 38. País:                               | 39. Departamer           |                                                     | SHE |          |                  |
|---|-----------------------------------------|--------------------------|-----------------------------------------------------|-----|----------|------------------|
|   | Colombia                                | 169 Bogotá D.C.          |                                                     | K   |          | 001              |
|   | 41. Dirección principal                 |                          |                                                     | -1\ |          |                  |
| ) | CR 22 89 43                             |                          | CENERACIÓN ARCHIVO I DI                             |     |          |                  |
|   | 42. Correo electrónico:                 | 43. Código postal        | Debe digitar una clave para acceder al archivo PDF: |     | 2:       |                  |
|   | pruebasactualizacion@gmx.com            | 1100001                  | Escriba su clave:                                   |     |          | 3256584512       |
|   |                                         |                          | Reescriba su clave:                                 |     |          |                  |
|   |                                         | Actividad econó          |                                                     |     | pación   |                  |
|   | Actividad principal                     | Actividad secu           | 6 6                                                 | ~   |          | 52 Númere        |
|   | 46. Código: 47. Fecha inicio actividad: | 48. Código:<br>49. Fecha |                                                     | U   | Código:i | establecimientos |
|   | 4721 2021_05_05                         |                          |                                                     |     |          |                  |
|   |                                         |                          |                                                     |     |          |                  |
|   | 0(                                      | 2 - B - (                | Pag                                                 |     |          |                  |
|   | Listo                                   |                          | 1 dě:1                                              |     |          |                  |

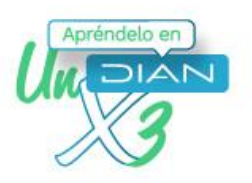

# Asigna una clave y elige la opción Sí.

# 29

28

Finalmente, busca y visualiza tu documento **pre-Rut** en la sección de descargas del dispositivo donde realizaste el trámite.

| S. Normen de teorificación Tributeria (NY)     St. Tipo de contribuyeria     Tipo de contribuyeria     Zi Tipo de contribuyeria     Zi Tipo de contribuyeria     Zi Tipo de contributeria     Zi Tipo de contributeria     Zi Tipo de contripo de contributeria     Zi Tipo de contributeria     Zi Tipo de c                                                                                                    | 6 m         12 Operation second<br>memory from from from<br>the system from from<br>the system from<br>the system from from from<br>the system from the system<br>the system from the system the system<br>the system from the system the system the system<br>the system the system the sy | A. Numero de formular     A. Numero de formular     Extra     CCOCM     C. Solo de Montériales     Solo de 00 00 0,0     1 1     montes     Solo de Montériales     CCOM     CCOM     1 1     g                                                                                                    | 5<br>10 10 10 10 10 10 10 10 10 10 10 10 10 1                                                                                                    | 14761507592                                                                                                   |
|----------------------------------------------------------------------------------------------------|----------------------------------------------------------------------------------------------------|----------------------------------------------------------------------------------------------------|----------------------------------------------------------------------------------------------------|----------------------------------------------------------------------------------------------------|
| S. Norven de teorificante Tribulera (PT)     St. Top de construiyent Persone natural s successfo linguida     2     Logard de degedados     2     Sector seal     Sector seal     Sector                                                                                                    | 10         12         Description for solution of solution of                                                                                                    | CACION<br>1. Information Information<br>1. Information Information<br>1. Information<br>1. Information<br>1. Information<br>2. Information<br>2. Information | 3 2 14<br>2 0 0.6<br>2 0 0.6<br>2 0.0<br>2 0.0<br>2 0. | 27 Fecha sepedation<br>27 Fecha sepedation<br>20 0 0 1<br>0 0 1<br>0 0 1                                      |
| 5 Normen de Mandifession Frésorie (MY)<br>24. Tipo de contribuçoite<br>Partone antaria o succeito Illigadas 2<br>Logar de degedidado 2<br>10. Norme gedină 2<br>10. Norme gedină 2<br>10. Statesie calificación (S. 2000)<br>20. Statesie calificación (S. 2000)<br>20. Statesie calificación                 | E OF (2) Constituentianel<br>myeanine hasping (2) Constituentianel<br>Constituentianel<br>Calculate of Constantianel 1 3<br>Experimentianel<br>Deversion (2) Constantianel 1 3<br>Experimentianel<br>Deversion (2) Constantianel<br>Experimentianel<br>Deversion (2) Constantianel<br>Deversion (2) Constantianel<br>Devers                                                                                                    | CACIÓN<br>Ta Marten de Martínado<br>5 0 0 0 0 0 0 0<br>1 1<br>menter<br>NA<br>27 Sign<br>CCON<br>1 1 1<br>8<br>0<br>1 1 1<br>1 1<br>1 1<br>1 1<br>1 1<br>1 1<br>1 1                                                                                                    | 3 2 4<br>0 6 0 0 0 0 0 0 0 0 0 0 0 0 0 0 0 0 0 0                                                                                                    | 27         Feaths expedicion           27         Feaths expedicion           0         0         0         1 |
| 21. Tip ofs construiyees         21. Tip ofs construiyees         2           Persona natural to successfol iligates         2         2           Ling of a degradational state         2         Eggs           DCLOCMUM         28. Private         25. Eggs           11. None getaints         25. Eggs         25. Eggs           25. Total state state         2         2           26. Total state state         1         6           26. Total state state         1         6           26. All construit         1         6           26. All construit         1         6           26. State state         1         6           26. All construit         1         6           27. State state         1         6           28. Nonine construit         1         6           29. State state         1         6           20. State state         1         1           21. State state         1         1           22. State state         1         1           23. State         1         1           24. State         1         1           25. State         1         1           26. State         <                                                                                                    | Determinent     Cadada de Codadada     1 3     Cadada de Codadada     1 3     Desemente     1 0 0 0 00pada D.C.     Desemente     Desemente     Desemente     Desemente     Desemente     Desemente     Desemente     Uterce     Uterce     Desemente     Uterce                                                                                                    | CACIÓN<br>15 Ninemo de Mertificación<br>50 0 0 0 0 0 0 0 0<br>1 1<br>nenteur<br>37 Sigla<br>CCÓN<br>1 1<br>4<br>B                                                                                                    | Origin contrast<br>Origin contrast<br>NATURAL     OctaetMunicipio<br>OctaetMunicipio<br>OctaetMunicipio<br>OctaetMunicipio<br>Option     OctaetMunicipio<br>Option     OctaetMunicipio                                                                                                    | 27 Fecha espedición<br>  2 0 0 0 0 0 5 0 2<br>0 0 1<br>0 0 1                                                  |
| 24. Tyok entrelinsyveite Person staniar to scenisti flagada 29. Lugar de expension flagada 20. Segun Person staniar los scenistis flagar de la constante de la constante de la                                                                                                    | 25 Tore decomments<br>26 Tore de decomments<br>26 Departements<br>20 Departements<br>20 Departements<br>21 Departements<br>9 Biogenta D.C.<br>9 Biogenta D.C.                                                                                                    | 11. Normed a Martificación<br>5 0 0 0 0 0 0 0<br>1 1<br>nentre<br>NA<br>37. Sigla<br>4.<br>CLÓN<br>1 1<br>8.<br>CLÓN<br>1 1<br>8.<br>CLÓN<br>1 1<br>8.<br>CLÓN<br>1 1<br>8.<br>CLÓN<br>1 1<br>1 1<br>1 1<br>1 1<br>1 1<br>1 1<br>1 1<br>1                                                                                                    | 2 Calastiturepin<br>Bogdin Q.5,<br>54 Opin centres<br>NATURAL                                                                                                    | 27. Feche expedición<br>2 0 0 0, 0 5, 0 2<br>0 0 1                                                            |
| Prevola nature successfo Rigida     Z     Prevola Nature successfo Rigida     Z     Prevola Nature successformer     COLOMIA     Zi Ann     COLOMIA     Zi Ann     Si Anna soci     Zi Anna soci     Zi Anna                                                                                                    | Collaborative         1         3           1         6         9         Bogeta D.C.           dot sequilitie         23         Priver           LO         9         PERSON           9         Bogeta D.C.         9                                                                                                    | 1 1<br>nembra<br>NA<br>37 Sigla<br>(COM)<br>1 1<br>8                                                                                                    | 0 (16)<br>3) Culatytkinepin<br>Bodoli Q.D.<br>3) Chinesene<br>NATURAL<br>0 Culated Municipin<br>ogodi, D.C.                                                                                                    | 0 0 1                                                                                                    |
| COC.CMBN. Control of Park<br>COC.CMBN. Control of Park<br>PRE.RUT. ELEMP<br>28. Restore convected<br>39. Restore convected<br>39. Restore convected<br>41. Description/restore<br>41. Control priority<br>42. Control conservation<br>41. Control priority<br>42. Control conservation<br>41. Control priority<br>42. Control conservation<br>41. Control priority<br>42. Control conservation<br>43. Restore Control Control Control Control<br>43. Restore Control Control Control Control<br>43. Restore Control Control Control Control<br>43. Restore Control Control Control Control Control<br>43. Restore Control Control Control Control Control<br>43. Restore Control Control Control Control Control Control Control<br>43. Restore Control Control Contr                                                                 | 1 6 9 Bogda D.C.<br>3 Primer<br>LO VERCA<br>9 Bogda D.C.<br>9 Bogda D.C.                                                                                                    | 1 1<br>nontos<br>37: Sigla<br>(CION)<br>1 1 8                                                                                                    | CutastMinipio     CutastMinipio     CutastMinipio     CutastMinipio                                                                                                    | 0 0 1                                                                                                    |
| 11 Note another<br>12 Note: A Sign Control of Control of Co                                                                                                    | a spatia<br>LO PERSO<br>UBICA<br>9 80 Opportunetto<br>9 80 Opportunetto                                                                                                    | nombre<br>NA<br>CIÓN<br>1 1 B                                                                                                    | 34 Opin nombres<br>NATURAL                                                                                                    | 0 0 1                                                                                                    |
| Berlam sould be added by the second be added by the second by the second by the second by the sec                                                                                                    | LO PERSO<br>UBCA<br>9 Bogota D.C.                                                                                                    | 37. Sigla                                                                                                    | CutedMunicipio<br>ogoda, D.C.                                                                                                    | 0 0 1                                                                                                    |
| 25 Raha moli<br>26 Roha comental<br>28 Roha 1 6<br>CL Charlos (Comental Charles ) 1 6<br>CL Charlos (Comental Charles ) 1 6<br>CL 24 Carren electronic proceeding (Charles ) 1 6<br>CL 24 Carren electronic proceeding (Charles ) 1 7<br>CL 24 Carren electronic proceeding (Charles ) 1 7<br>CL 24 Carren electronic proceeding (Charles ) 1 7<br>CL 24 Carren electronic proceedi | 9 39. Departemento<br>9 Bogota D.C.                                                                                                    | 27. Sigla<br>(2000)<br>1 1 1 B                                                                                                    | )<br>Clusted Municipio<br>ogotă, D.C.                                                                                                    | 0 0 1                                                                                                    |
| 28. Nontres connectal     39. Puis     OCLOBERA     10     CLOBERA     10     CLOBERA     10     CLOBERA     CLOBERA                                                                                                    | UBICA<br>30. Departamento<br>Bogotá D.C.                                                                                                    | 1 1 1                                                                                                    | )<br>1. Ciudad Municipio<br>ogolá, D.C.                                                                                                    | 001                                                                                                    |
| 38. Pela<br>COLCMBIA 1.6<br>COLCMBIA 1.6<br>41. Denotion printipal<br>42. Come electristica<br>43. Colligo postal<br>43. Colligo postal<br>Actividad principal                                                                                                    | UBICA<br>30. Departamento<br>Bogotá D.C.                                                                                                    |                                                                                                    | 0. Ciudad Municipio<br>ogotă, D.C.                                                                                                    | 0 0 1                                                                                                    |
| 38. Pais<br>COLOMBIA 1 6<br>41. Direction principal<br>CL. 34 24 10<br>42. Comes alectrines. privebasactualizacioni<br>43. Collego postal<br>Actividad principal                                                                                                    | 9 Bogotá D.C.                                                                                                    |                                                                                                    | 0. Ciudad Municipio<br>ogotă, D.C.                                                                                                    | 0 0 1                                                                                                    |
| 41. Dirección principal     41. Dirección principal     42. Curno electrónico pruebassactualizacion     43. Código postal     Activided principal                                                                                                    | 124                                                                                                    | S                                                                                                    |                                                                                                    |                                                                                                    |
| 42. Correo electrónico pruebasactualizacion<br>43. Código postal<br>Actividad principal                                                                                                    | - 10                                                                                                    |                                                                                                    |                                                                                                    |                                                                                                    |
| Actividad principal                                                                                                    | runggmax.com                                                                                                    | 3216587                                                                                                    | di Tabilara 3                                                                                                    | 3115895475                                                                                                    |
| Activided principal                                                                                                    | CLASIFI                                                                                                    | CÁCIÓN                                                                                                    | No. 1 MARTIN A                                                                                                    | 00000470                                                                                                    |
| Actividad principal                                                                                                    | Actividad económica                                                                                                    |                                                                                                    | Ocupación                                                                                                    |                                                                                                    |
| 46. Código 47. Fecha inicio actividad 48. C                                                                                                    | Activities Secunduria<br>Código 49, Pathia Weob actividant. 50.                                                                                                    | Otras actividades<br>Código 1                                                                                                    | 2 51. Código                                                                                                    | 52 Nimero<br>establecimientos                                                                                 |
|                                                                                                    | Responsabilidades, C                                                                                                    | Calidades y Atributos                                                                                                    |                                                                                                    |                                                                                                    |
| s3. Cologo 5 4 8 6<br>05- Implos. rentar y compt. régimen ordinar<br>48 - Impuesto sobre las ventas - IVA                                                                                                    |                                                                                                    | 13 14 15 16 17                                                                                                    | 10 12 20 21                                                                                                    |                                                                                                    |
| Obligatios ad                                                                                                    | uaneros                                                                                                    |                                                                                                    | Exportadores                                                                                                    |                                                                                                    |
| 1 2 3 4 5<br>54. Códgo 11 12 13 14 15                                                                                                    | 6 7 8 9 10<br>16 17 18 19 20                                                                                                    | 55. Forma 56. T                                                                                                    | ipo Servicio 1<br>57. Modo<br>58. CPC                                                                                                    | 2 3                                                                                                    |

# Apréndelo en

# PASO A PASO

Inscripción del pre-RUT para personas naturales

Consulta esta información en www.dian.gov.co y nuestras redes sociales:

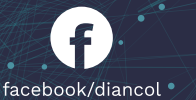

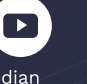

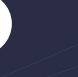

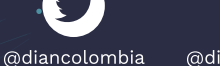

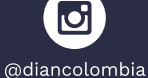

in /company /dian<u>colombia</u>

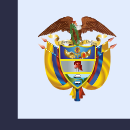

El emprendimiento es de todos

Minhacienda